# SOGO: Créer une liste de diffusion

Pour créer une liste de diffusion il faut au préalable ajouter chaque membre de la future liste dans le carnet d'adresses.

### 2 Solutions:

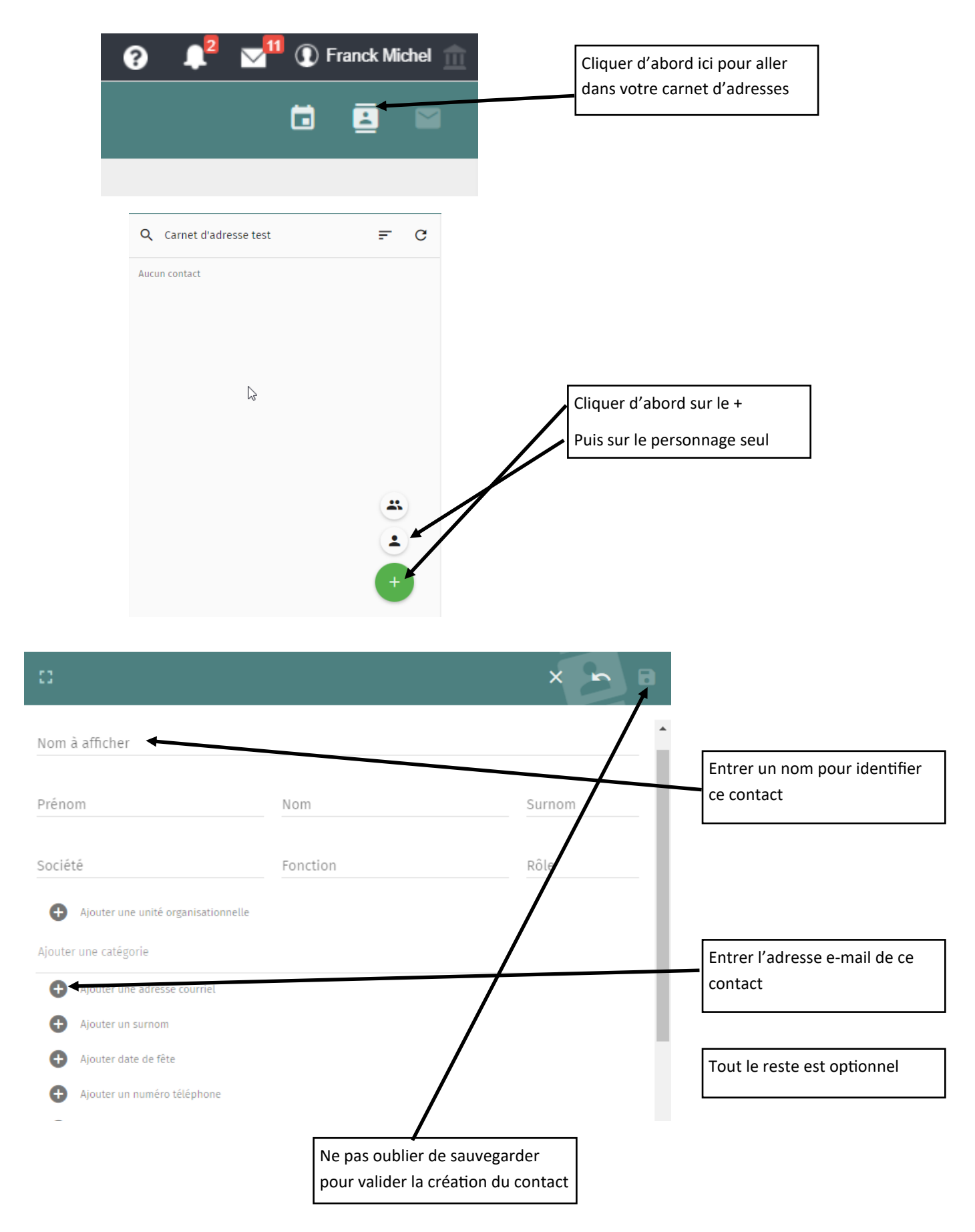

## Autre solution:

# Si vous avez déjà reçu un message de la personne que vous souhaitez ajouter en contact.

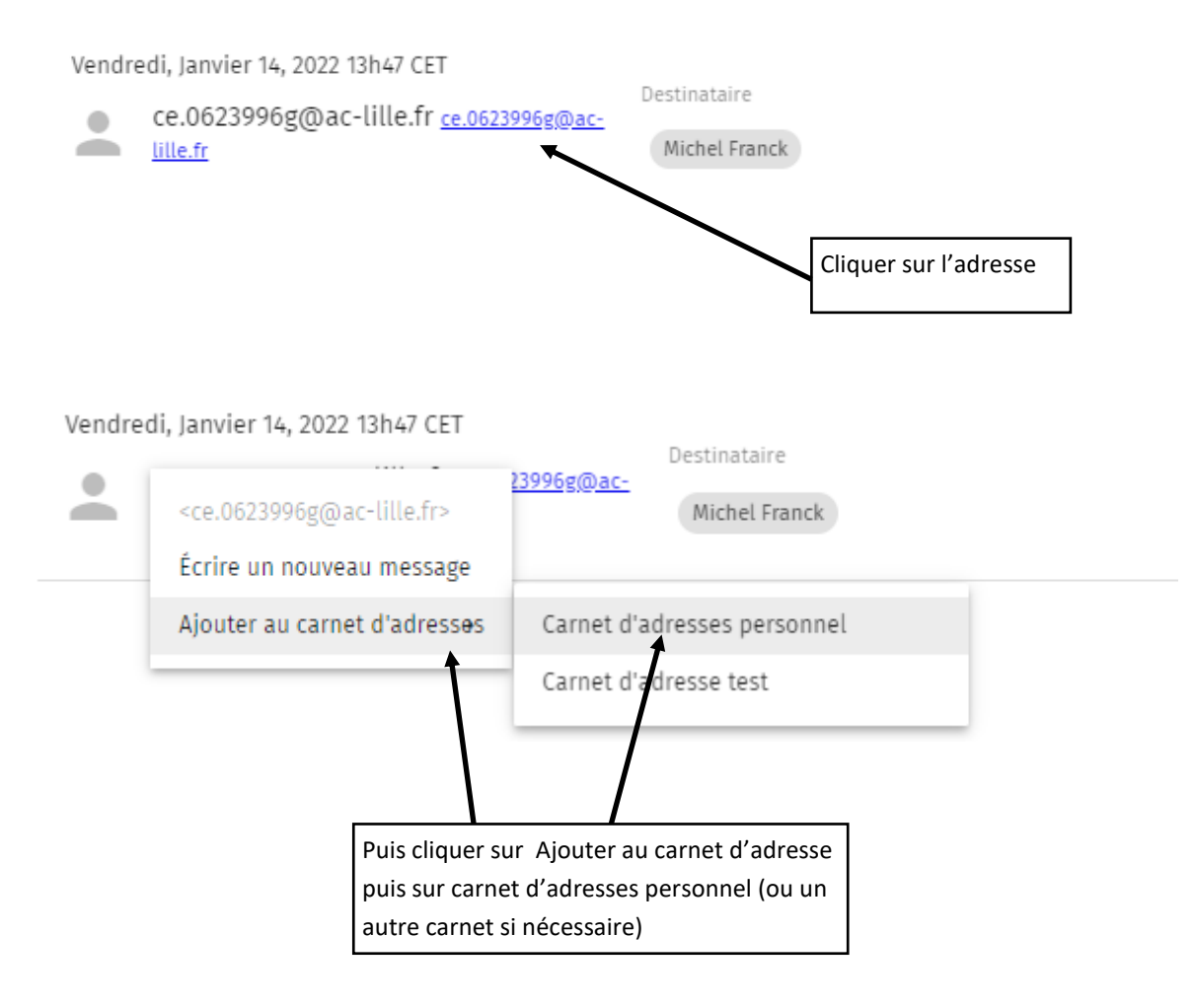

Quand tous les contacts sont dans le carnet d'adresses on peut créer la liste de diffusion:

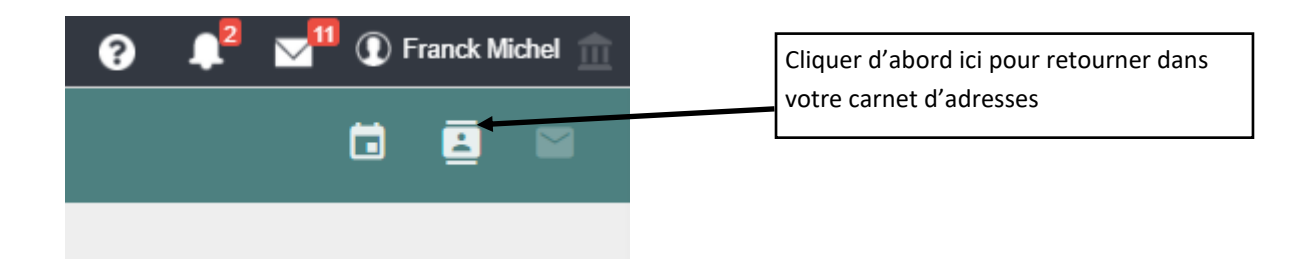

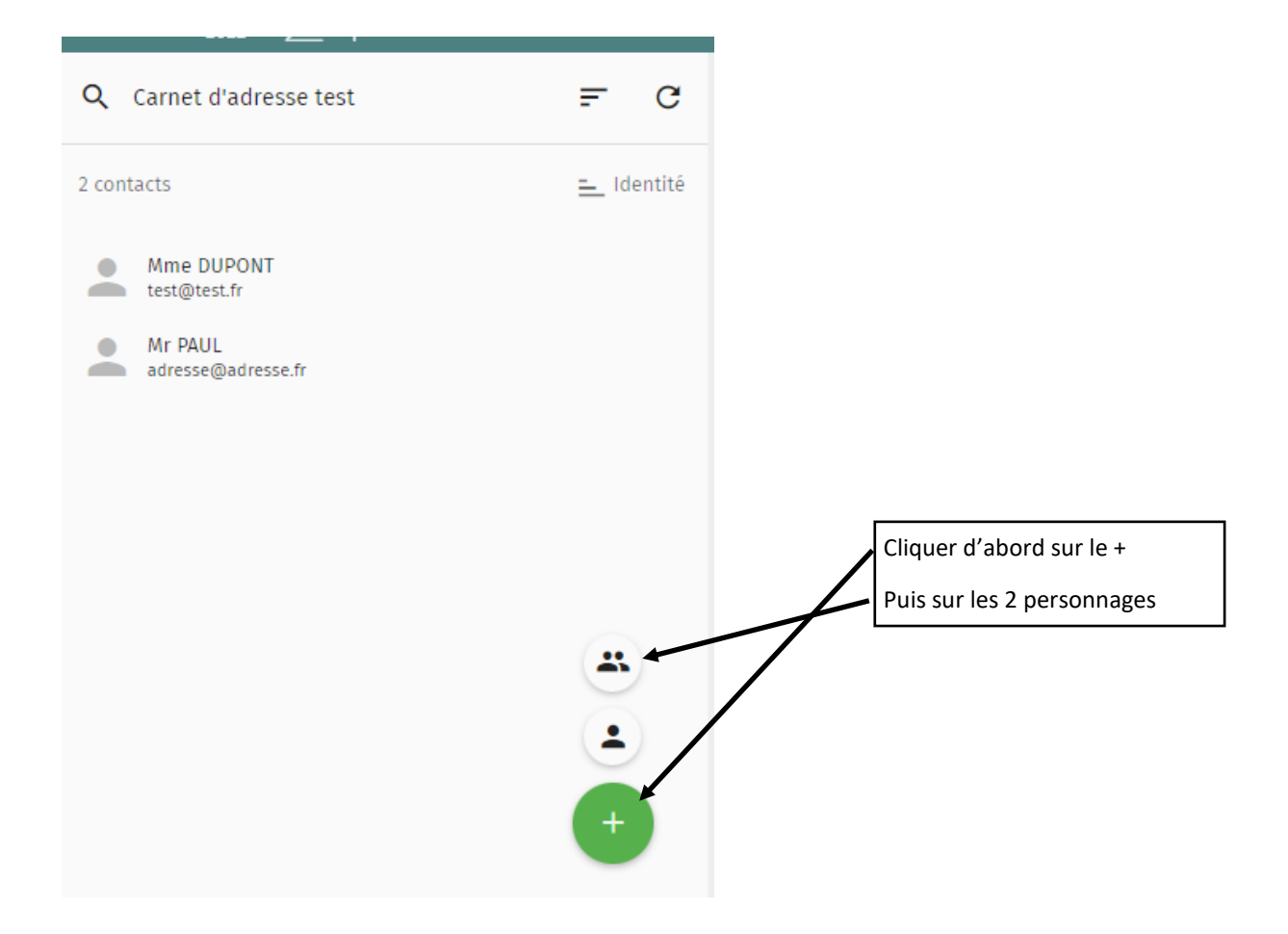

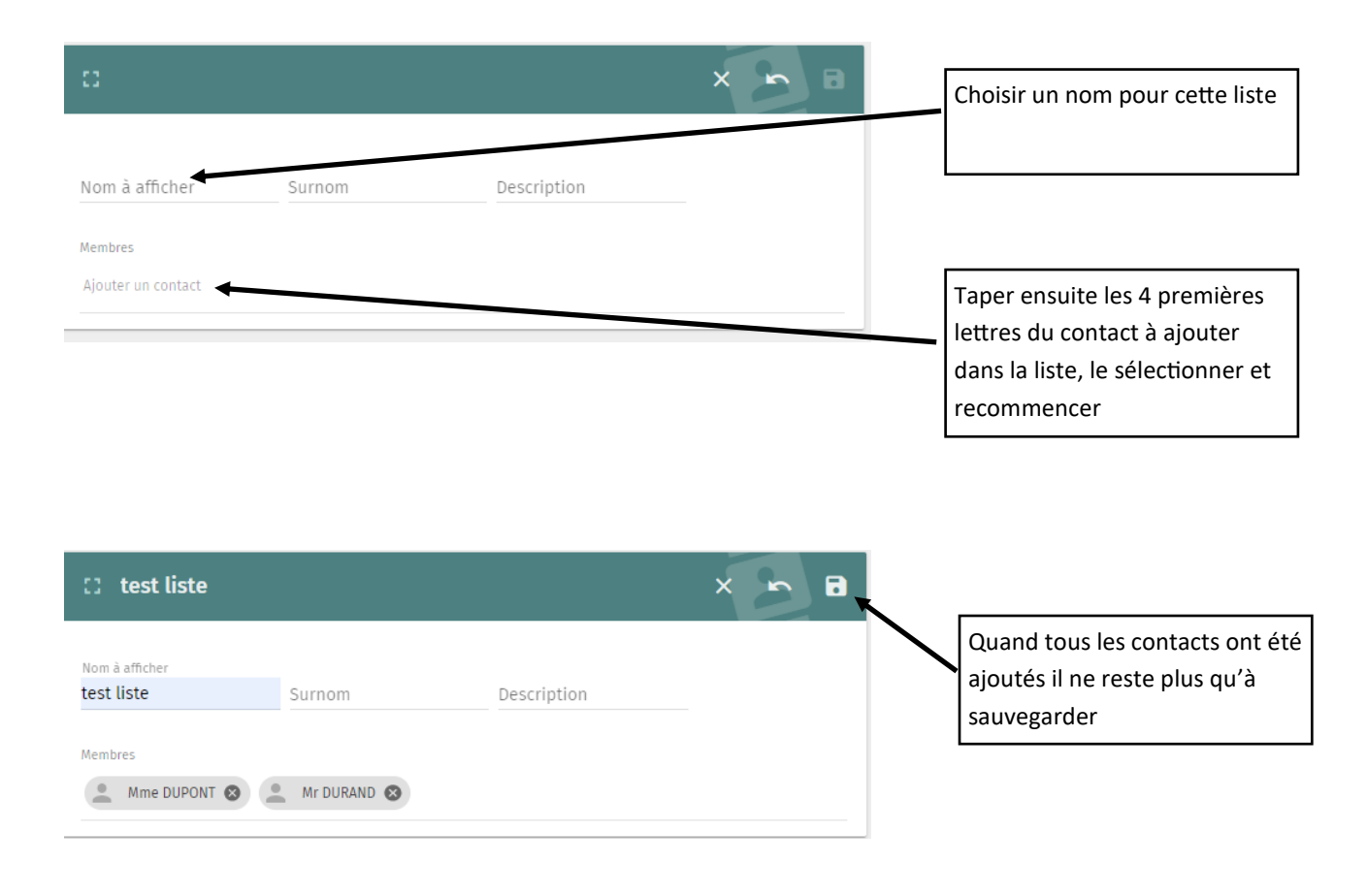

#### Utiliser cette liste pour envoyer un message:

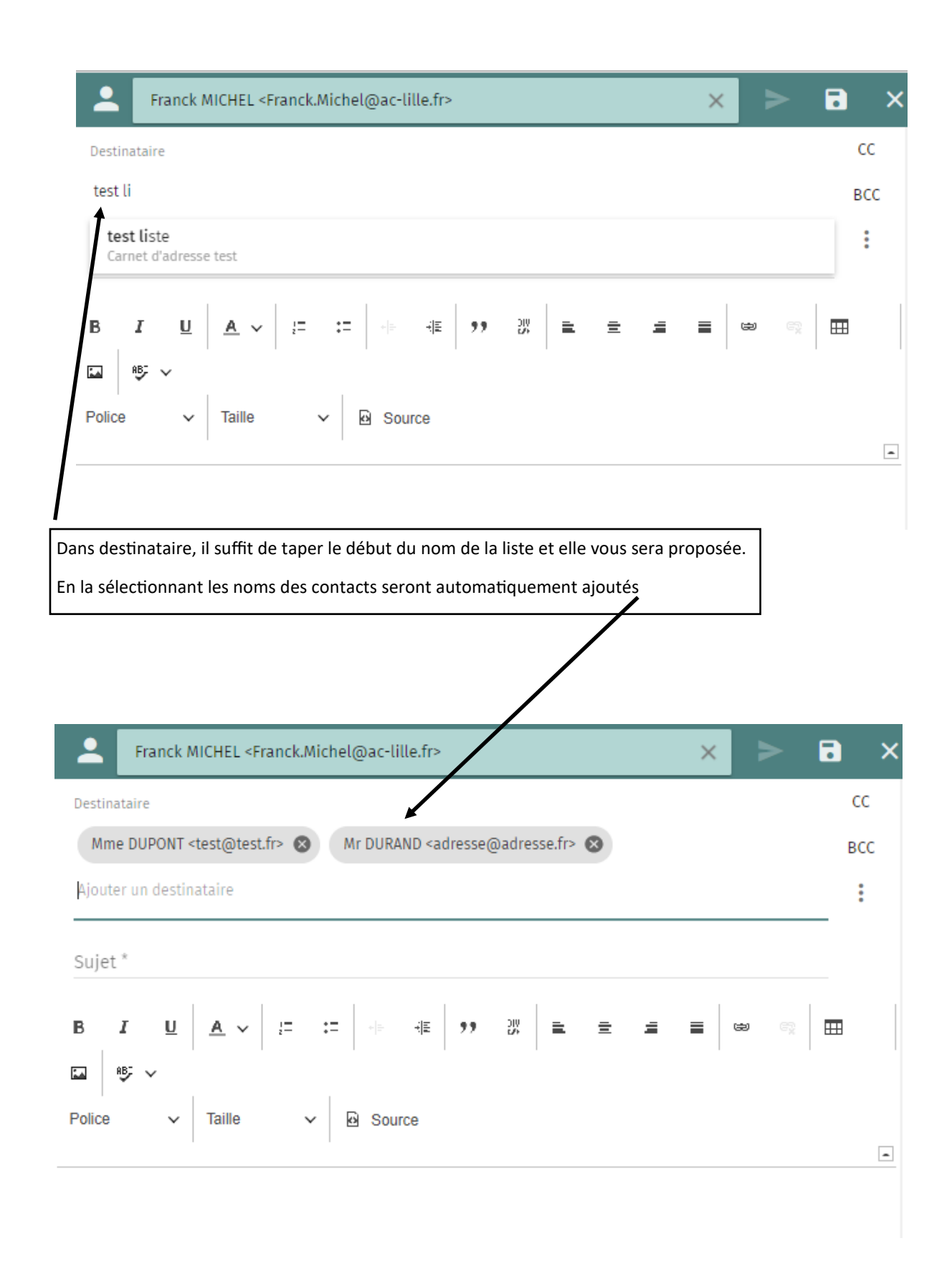